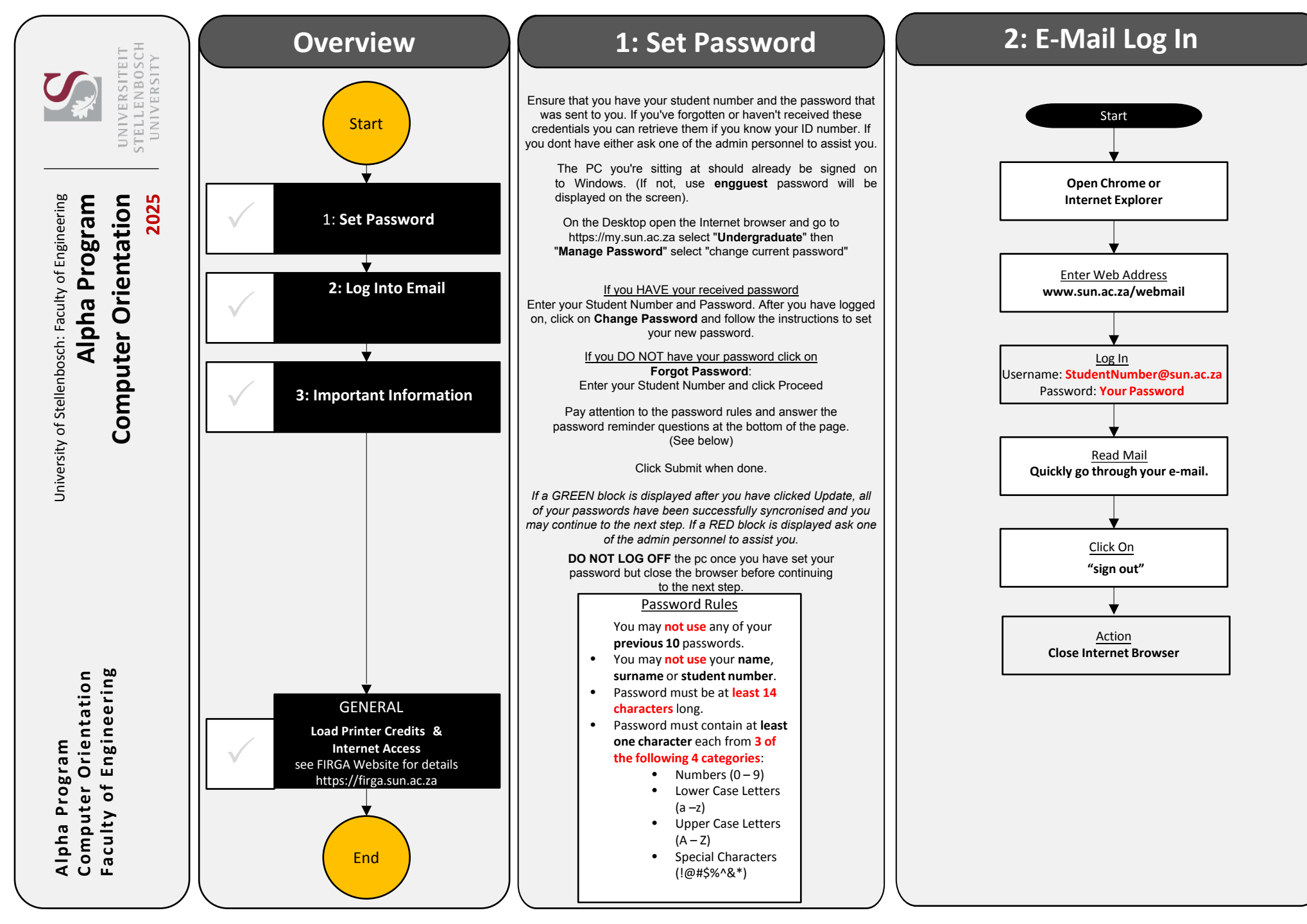

#### **3: Important Information**

# Website: https://firga.sun.ac.za

# Software Repository: http://firgasoftware.sun.ac.za

## Helpdesk: http://firgahelpdesk.sun.ac.za

### **General Information**

FIRGA is an acronym for 'Fakulteit Ingenieurswese Rekenaar Gebruikers Area' and is divided into 4 main areas, 1 x 24h General use Open Area (M1002) and 3 x Electronic Classrooms of varying sizes (M2002, M2004, M3002).

Room M1002 is available for general use 24 hours a day. Scheduled classes take place in all other rooms from 8-5 during weekdays. Rooms (M2002, M2004 & M3002) can be used when scheduled classes are done.

For links and general help visit **https://firga.sun.ac.za** Please familiarise yourself with rules and regulations under the **About** page

HOW DO I ACCESS THE INTERNET? HOW DO I LOAD PRINTER CREDITS? HOW DO I REGISTER MY OWN DEVICE ON THE NETWORK?

Visit **my.sun.ac.za** for links and access to all student services. Here you will find your timetable and all study and administrative services.

FIRGA: How to guides

http://firga.sun.ac.za/help-faq

IT: How to guides https://servicedesk.sun.ac.za/kb/display/ITHUB/How-to-guides

Wi-Fi connectivity and to register your device https://www.sun.ac.za/wifi

**Password Multi-Factor Authentication Instructions** 

https://servicedesk.sun.ac.za/kb/display/ITHUB/MFA

#### Load Printing Quota

Students must request printing quota on SUNStudent by going to the Student Portal https://student.sun.ac.za, follow the Request menu on the left, then click on the Raise Request to raise a Printing Quota Service Request

https://firga.sun.ac.za/wp-content/uploads/2024/01/Loading-Printer-Credits.pdf